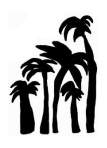

## MANUAL D'ACCÉS AL GESTIB

Si **no disposau d'usuari** o aquest està **caducat**, s'ha de sol·licitar al centre enviant un correu electrònic a <u>ceipshortdesfassers@fassers.org</u> indicant:

- El vostre nom i llinatges
- El nom del vostre fill/a i el curs
- El vostre número de mòbil
- "Autoritzo al centre educatiu per a l'enviament de missatges SMS automàtics, per a la recepció del compte d'usuari i la contrasenya d'accés."

Una vegada envieu aquest correu, rebreu un SMS amb el vostre usuari i un enllaç.

| Mensa<br>ho          | aje de texto<br>y, 19:41 |
|----------------------|--------------------------|
| Usuari CAIB: e       | Pot                      |
| aconseguir la contr  | asenya a                 |
| http://tiny.cc/a83qk | <u>KZ</u>                |

El format que té l'usuari del Gestib serà:

- Si teniu Dni, per exemple l'usuari seria e55333222x
- Si teniu Nie, per exemple l'usuari seria ex2233666f
- Si teniu passaport, dependrà de la numeració de cada país, però seria igual amb totes les lletres escrites en minúscula i una e davant, com per exemple, si el passaport de la persona és ADR548678, l'usuari seria eadr548678

A continuació, heu de clicar a l'enllaç que teniu al SMS, i us enviarà a la següent pàgina:

| Tipus document:                                                                                                    |                                                                                                    |
|----------------------------------------------------------------------------------------------------|----------------------------------------------------------------------------------------------------|
| DNI                                                                                                    |                                                                                                    |
| Document:                                                                                                    |                                                                                                    |
| Primer llinatge:                                                                                                    |                                                                                                    |
| °orreu electrònic:                                                                                                    |                                                                                                    |
| son cu ciccu onici                                                                                                    |                                                                                                    |
| **) Pels majors d'edat, co<br>que comprovarem i envia<br>Pels menor d'edat, correu<br>com a usuari.                                                        | prreu electrònic informat al Gestib<br>rem la verificació de reinici de clau.<br>u electrònic que fa servir l'alumne |
| **) Pels majors d'edat, co<br>que comprovarem i envia<br>Pels menor d'edat, correu<br>com a usuari.<br>Data de naixement:                                  | prreu electrònic informat al Gestib<br>rem la verificació de reinici de clau<br>electrònic que fa servir l'alumne    |
| **) Pels majors d'edat, co<br>que comprovarem i envia<br>Pels menor d'edat, correc<br>tom a usuari.<br>Data de naixement:                                  | orreu electrònic informat al Gestib<br>rem la verificació de reinici de clau<br>e electrònic que fa servir l'alumne  |
| ") Pels majors d'edat, cc<br>que comprovarem i envia<br>Pels menor d'edat, correc<br>com a usuari.<br>Data de naixement:                                   | preu electrònic informat al Gestib<br>frem la verificació de reinici de clau<br>e electrònic que fa servir l'alumne  |
| ") Pels majors d'edat, cc<br>"ue comprovarem i envia<br>Pels menor d'edat, correu<br>com a usuari.<br>Data de naixement:<br>Codi postal:<br>Telèfon mòbil: | prreu electrònic informat al Gestib<br>rem la verificació de reinici de clau<br>e electrònic que fa servir l'alumne  |
| ") Pels majors d'edat, cc<br>"ue comprovarem i envia<br>Pels menor d'edat, correu<br>com a usuari.<br>Data de naixement:<br>Codi postal:<br>Telèfon mòbil: | prreu electrònic informat al Gestib<br>rem la verificació de reinici de clau<br>e electrònic que fa servir l'alumne  |

Heu d'omplir les vostres dades:

- Tipus de document: Heu de triar entre DNI, NIE o passaport
- Document: Heu de posar el vostre número de document
- **Primer Ilinatge:** Heu de posar el primer llinatge de la persona a qui correspon el

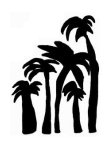

document d'identitat, nie o passaport

- **Correu electrònic:** Heu de posar el correu electrònic amb que heu enviat al centre amb l'autorització i les vostres dades
- **Data de naixement:** Heu de posar la data de naixement de la persona a qui correspon el document d'identitat, nie o passaport que heu posat.
- Codi postal: Per tots aquells que viviu al terme municipal d'Alcúdia és el 07400, en cas de no viure a Alcúdia heu de posar el codi postal que correspongui al municipi on viviu
- **Telèfon mòbil:** Heu de posar el telèfon que correspon a la persona que sol·licita la contrasenya
- **Nom del centre:** Heu de posar CEIP S'HORT DES FASSERS, us sortirà un desplegable i l'heu de seleccionar.

Seguidament heu de pitjar «no som un robot» i «enviar la sol·licitud».

Si les dades que introduïu no es corresponen amb les dades que consten en el centre, vos sortirà un missatge que vos informa que vos heu de posar en contacte amb el centre. En aquest cas, cridau al centre per contrastar les dades.

Si les dades introduïdes concorden amb les del sistema, se us enviarà un EMAIL com el següent:

S'ha sol·licitat una nova contrasenya per a l'usuari

Si vostè ha realitzat aquesta sol·licitud pitgi en el següent enllaç: https://www3.caib.es/xestib/external/families/reini ciContrassenya/8882EAIA89IV6EN97KOWT4T14 ADXOFU2 i rebrà la nova contrasenya per SMS.

En cas contrari descarti aquest missatge.

Heu de clicar a l'enllaç que se us facilita a l'email i rebreu un altre SMS com el següent amb una contrasenya provisional:

GestlB: Disposau de 24 hores per accedir a <u>https://goo.gl/</u> <u>0kfgu9</u> i canviar la contrasenya

Aquesta contrasenya està formada per 4 lletres i 2 números, tipus *agws06* (sempre en minúscules). Escriviu aquesta contrasenya a un full i clicau a l'enllaç que hi ha a l'SMS. Accedireu a la pantalla següent:

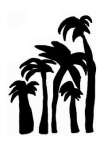

## CONSELLERIA D'EDUCACIÓ I UNIVERSITAT CEIP S'HORT DES FASSERS

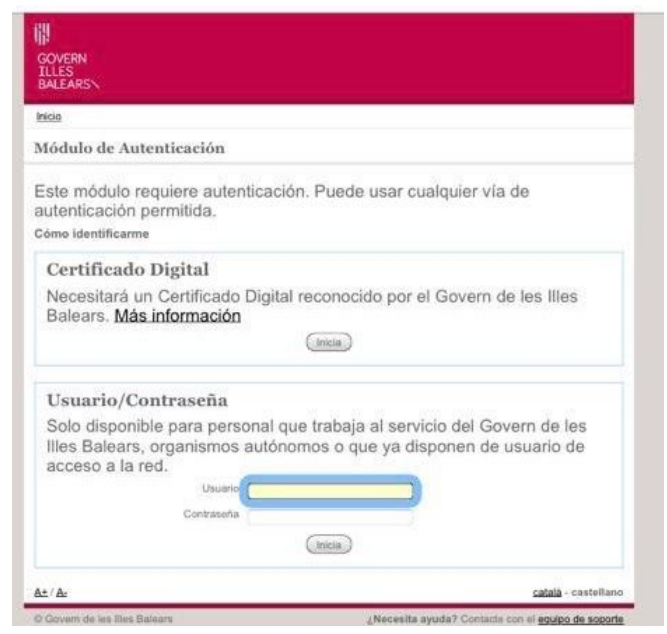

Aquí heu d'introduir el vostre usuari i la contrasenya provisional que se us ha enviat per SMS, clicar «inicia» i anar a la següent pàgina:

| i de contr              | ) <u>Canvi de contrasenya</u>                                                                        |
|-------------------------|----------------------------------------------------------------------------------------------------|
| anvi de c               | ontrasenya                                                                                           |
| rectamen                | it tots els camps i polseu el botó Acceptar.                                                         |
|                         |                                                                                                    |
|                         | Contrasenya actual                                                                                   |
|                         | Nova contrasenya                                                                                     |
|                         | Repetició nova contrásenya                                                                           |
|                         | (Acceptar) Cancellar                                                                                 |
|                         |                                                                                                    |
| er a contra             | asenyes en xarxa                                                                                     |
| compatibil<br>quelles q | litzar els criteris de contrasenyes acceptables, la xarxa només<br>ue es conformin d'aquesta manera: |
| tud mínir               | na de 6 caràcters.                                                                                   |
| tud màxi                | ma de 15.                                                                                            |
| acter inic              | cial ha de ser una lletra.                                                                           |
| es primer               | rs caràcters no poden coincidir amb els tres primers caràcters                                       |
| di d'usua               | ari.                                                                                                 |
| es primer               | rs caràcters no poden ser idèntics.                                                                  |
| permeti                 | n contrasenyes que comencin amb el mes de l'any, ni en català                                        |
| castella.               | an las contrasanvas que as parmetin amb nass o san                                                   |
| : poden u               | itilitzar els següents caràcters: ñ. c. 1. \$. % / * + ni accents                                    |
| nc prime                | rs caràcters no poden coincidir amb el nom o llinatges de                                            |
| ri.                     |                                                                                                    |
| ntraseny<br>at.         | a no pot coincidir a cap de les cuatre anteriors que s'hagin                                         |
|                         |                                                                                                    |

Aquí haureu d'omplir les següents dades:

- A «Contrasenya actual» heu de posar la contrasenya que se us ha enviat per SMS.
- A «Nova contrasenya» heu de posar la contrasenya que vosaltres vulgueu, però aquesta ha de complir amb els requisits que s'expliquen al final de la pàgina.

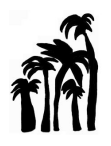

- A «Repetició nova contrasenya» heu de posar la mateixa contrasenya que al pas anterior i clicar «Acceptar».

Si la contrasenya s'ha canviat correctament us sortirà una pàgina de la conselleria d'Educació, Recerca i Universitat que posarà que la contrasenya s'ha canviat correctament.

Si és així podeu anar a la pàgina del GestIB (<u>https://www3.caib.es/xestib/</u>) i entrar amb el vostre usuari i la nova contrasenya. O també seria molt recomanable **descarregar-se l'app tant des del Play Store d'android com de l'App Store d'Iphone.**